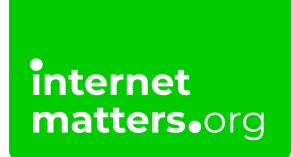

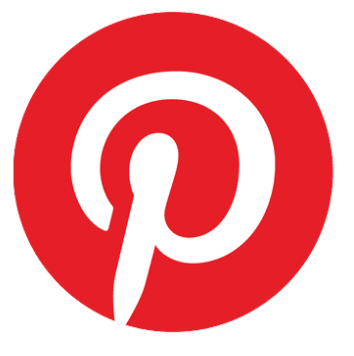

# Pinterest Privacy And Safety Settings Controls & settings guide

Pinterest safety settings help keep users safe on the platform and in the Pinterest app. From managing content to filtering words, our step-by-step guide makes it easy to put safety first.

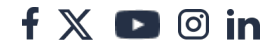

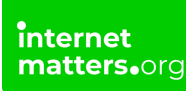

## 1 How to customise your home feed

Pinterest safety starts with ensuring the content you or your child sees is appropriate. This might mean highlighting content that positively impacts wellbeing or is appropriate for their age.

#### To customise your home feed:

**Step 1** – From your feed, tap on your **profile**. Tap the **3 horizontal dots** in the top right of your profile and select **Settings**.

Step 2 – Tap Home feed tuner and then Topics.

**Step 3** – To add new topic, tap the red box labelled **Add topics**. Choose from the available topics to add to your feed.

Step 4 – To delete a topic, tap the tick mark.

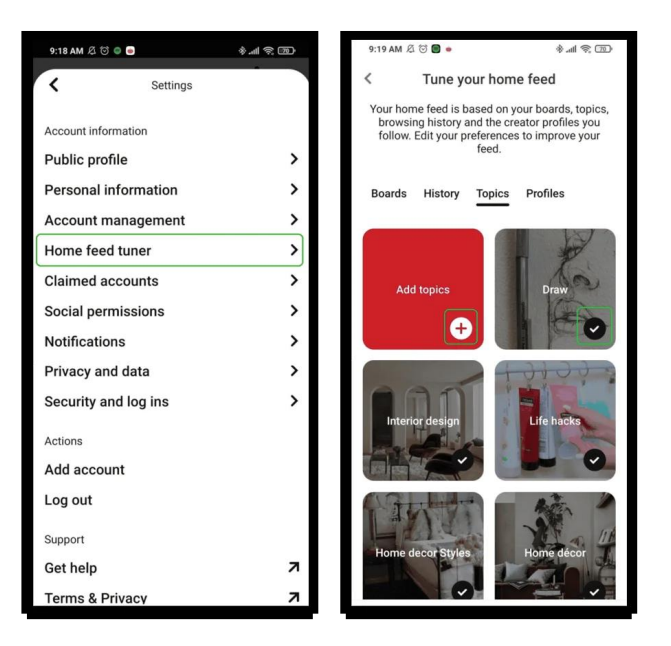

### 2 Where to filter comments

Part of Pinterest's safety settings include comment filters. Their community

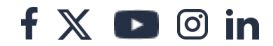

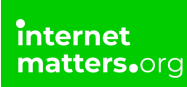

guidelines state that comments can be removed if they feature anything related to sexually explicit content, self-harm content, hateful activities and more.

However, comment filters can keep away additional comments that might trigger or harm a user.

#### To filter comments:

**Step 1** – From your **profile**, tap the **3 dots** in the top right corner and select **Settings**.

**Step 2** – Select **Social permissions** and tap the **toggle** next to **Manual filter** to turn it on.

**Step 3** – Fill in the words or phrases you'd like to filter out, separating each new one with a comma. Tap **Save**.

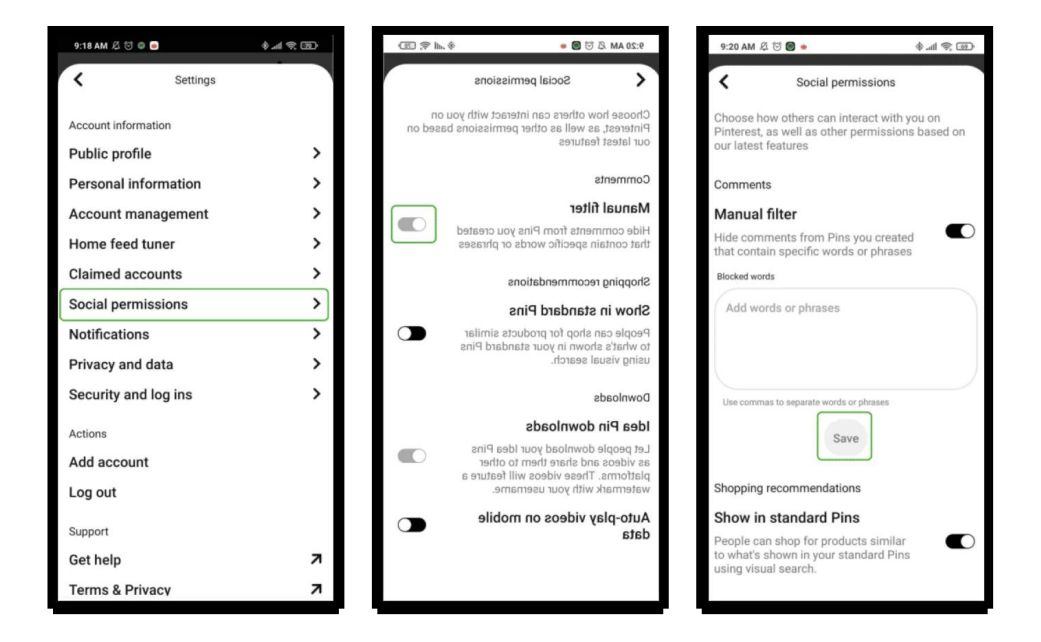

Please note that this only affects comments. To filter out content, you must customise your feed.

## 3 How to manage push notifications

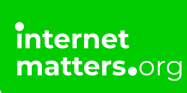

Many social media apps make use of push notifications to alert users of updates. However, these push notifications often distract and increase screen time. Ensure you're not endlessly scrolling on Pinterest by turning off these notifications.

#### To turn off push notifications:

**Step 1** – Go to your account settings (go to your **profile** > tap the **3 dots** in the top right corner > tap **Settings**).

#### Step 2 – Select Notifications and then By push notification.

**Step 3** – Select which push notifications you'd like to turn off or choose to **Turn off all** at the top.

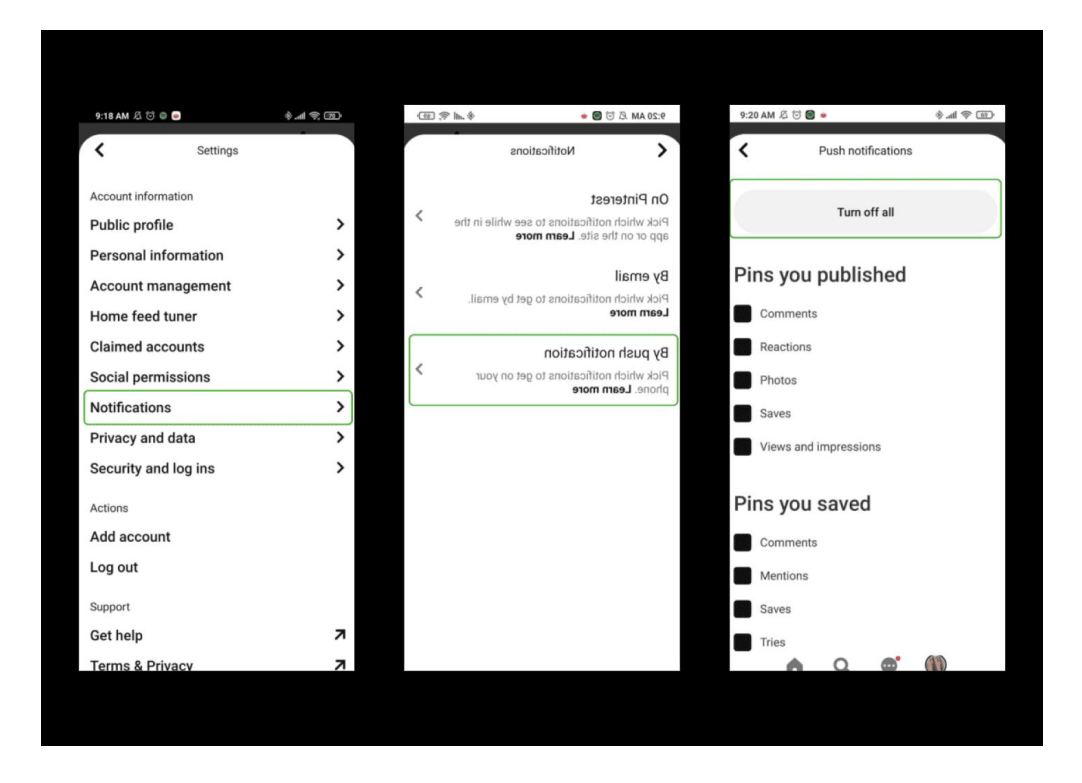

## 4 Where to set up privacy permissions

Pinterest safety starts with privacy. Although you might interact with other users on the platform, you can control how much information they or users outside the platform can see.

#### To set up privacy controls:

**Step 1** – Go to your **Settings** from your profile by tapping the **3 dots** in the top right corner. Select **Privacy and data**.

**Step 2** – Tap the **toggle** to grey to turn a setting off. If it's black, that means it's on. For optimal privacy, toggle these settings off.

| 9:18 AM & 🖯 🔍 🚽                                                                                                    | \$. B)                                    | 9:21 AM 冱 🗑 🖌 🐐                                                                                                    | (1) (1) (1) (1) (1) (1)      |
|----------------------------------------------------------------------------------------------------|-------------------------------------------|----------------------------------------------------------------------------------------------------|------------------------------|
| < Settings                                                                                                    |                                           | Privacy and data                                                                                                    |                              |
| Account information<br>Public profile<br>Personal information<br>Account management<br>Home feed tuner<br>Claimed accounts<br>Social permissions<br>Notifications<br>Privacy and data | ><br>><br>><br>><br>><br>><br>><br>><br>> | Decide whether your Pinterest profile will<br>hidden from search engines, and what k<br>of data you want us to use to improve the<br>recommendations and ads you see and<br>disclose to advertisers. <u>Learn more</u><br>Search<br>Search privacy<br>Hide your profile from search engines<br>(e.g. Google) <u>Learn more</u><br>Contacts<br>Store your contacts<br>Allow Pinterest to access your device's<br>contacts | I be<br>Inds<br>e<br>what we |
| Security and log ins<br>Actions<br>Add account<br>Log out<br>Support<br>Get help<br>Terms & Privacy                                                                                   | ><br>л<br>л                               | Data personalisation<br>Use sites you visit to improve<br>recommendations and ads<br>Improve the recommendations and ads<br>you see. Lean more<br>Use partner info to improve<br>recommendations and ads<br>you see. Lean more                                                                                                    |                              |

#### **Privacy options:**

Search privacy: whether your profile shows up in search engines like Google Store your contacts: lets Pinterest access your device's contacts Data personalisation: these 4 options link to ads and cookies. In the same way a website stores cookies to give you relevant recommendations, the app may do the same if these are not turned off.

## 5 Turn on two-factor authentication

Two-factor authentication can enhance safety on Pinterest by providing additional security. Offered by many social media platforms and apps now, two-factor authentication requires new logins to enter a secret code in addition to regular

f 🗖 🖸 in

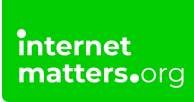

login details.

#### To set up two-factor authentication:

Step 1 – Go to your Settings and tap Security and log ins.

**Step 2** – Tap the **toggle** next to two-factor authentication to turn it on. Your email must be confirmed with a unique password for this to be turned on.

| 9:18 AM 🖧 🕤 🔍  | •        | € (h. \$ | 9:21 AM 🖧 🗇 🔍                                                            | چ اند. ا<br>ا                                                                    | <b>@</b> |
|----------------|----------|----------|--------------------------------------------------------------------------|----------------------------------------------------------------------------------|----------|
| <              | Settings |          | < Securi                                                                 | ity and logins                                                                   |          |
| Account inform | ation    |          | Include additional sec<br>two-factor authenticat<br>connected devices to | urity such as turning on<br>ion and checking your lis<br>keep your account, Pins | and      |
| Public profile | 9        | >        | boards safe. Learn mo                                                    | bre                                                                              |          |
| Personal inf   | ormation | >        | Two-factor authe                                                         | ntication                                                                        |          |
| Account ma     | nagement | >        | This makes your acco<br>Along with your passy                            | vord, you'll need to                                                             |          |
| Home feed t    | uner     | >        | phone each time you l                                                    | og in. Learn more                                                                |          |
| Claimed acc    | ounts    | >        | To receive notification<br>download the Authy a                          | s instead of texts,                                                              |          |
| Social permi   | ssions   | >        | Log in options                                                           |                                                                                  | >        |
| Notifications  |          | >        |                                                                          |                                                                                  |          |
| Privacy and    | data     | >        |                                                                          |                                                                                  |          |
| Security and   | log ins  | >        |                                                                          |                                                                                  |          |
| Actions        |          |          |                                                                          |                                                                                  |          |
| Add account    |          |          |                                                                          |                                                                                  |          |
| Log out        |          |          |                                                                          |                                                                                  |          |
| Support        |          |          |                                                                          |                                                                                  |          |
| Get help       |          | я        |                                                                          |                                                                                  |          |
| Terms & Priv   | acy      | я        |                                                                          |                                                                                  |          |

## 6 How to report a Pin

While Pinterest has clear <u>community guidelines</u>, some Pins that go against these policies might make their way into a user's feed. As such, it's important to report this content to have it removed.

#### To report a Pin:

Step 1 – On the Pin, tap the 3 dots in the top right corner. Tap Report Pin.

**Step 2** – Select the **reason** that best suits how it goes against the community guidelines. Select **Report**. You can also choose to block the user by tapping

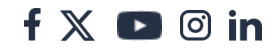

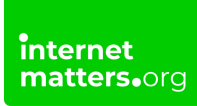

the **toggle** under Report.

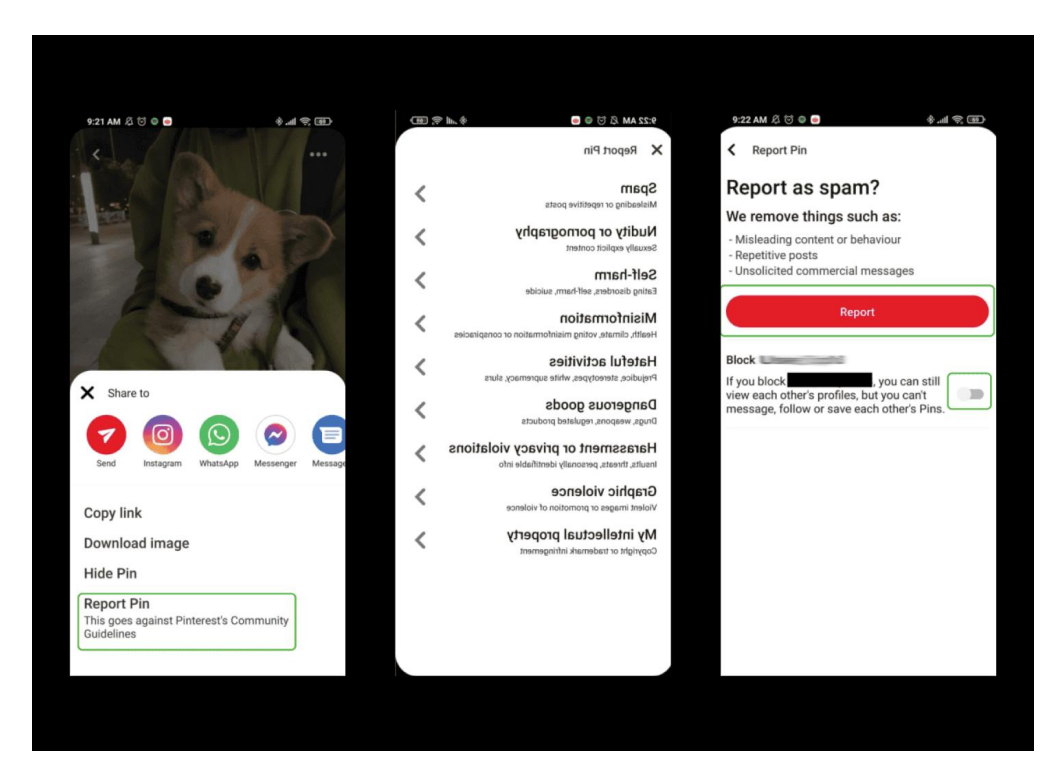

### 7 How to block or report a user

To stay safe on Pinterest, sometimes you may need to block or report a user. You can block a user for any reason but won't be able to interact with each other at all. You can only report a user for spam. If they Pin inappropriate content, you must <u>report the Pin</u> directly.

#### To block or report a user:

**Step 1** – Go to the user's **profile**. Tap the **3 dots** right to where it says **Follow** (or Following).

Step 2 - Select Block or Report user for spam.

Step 3 – Tap Block or Report to finish.

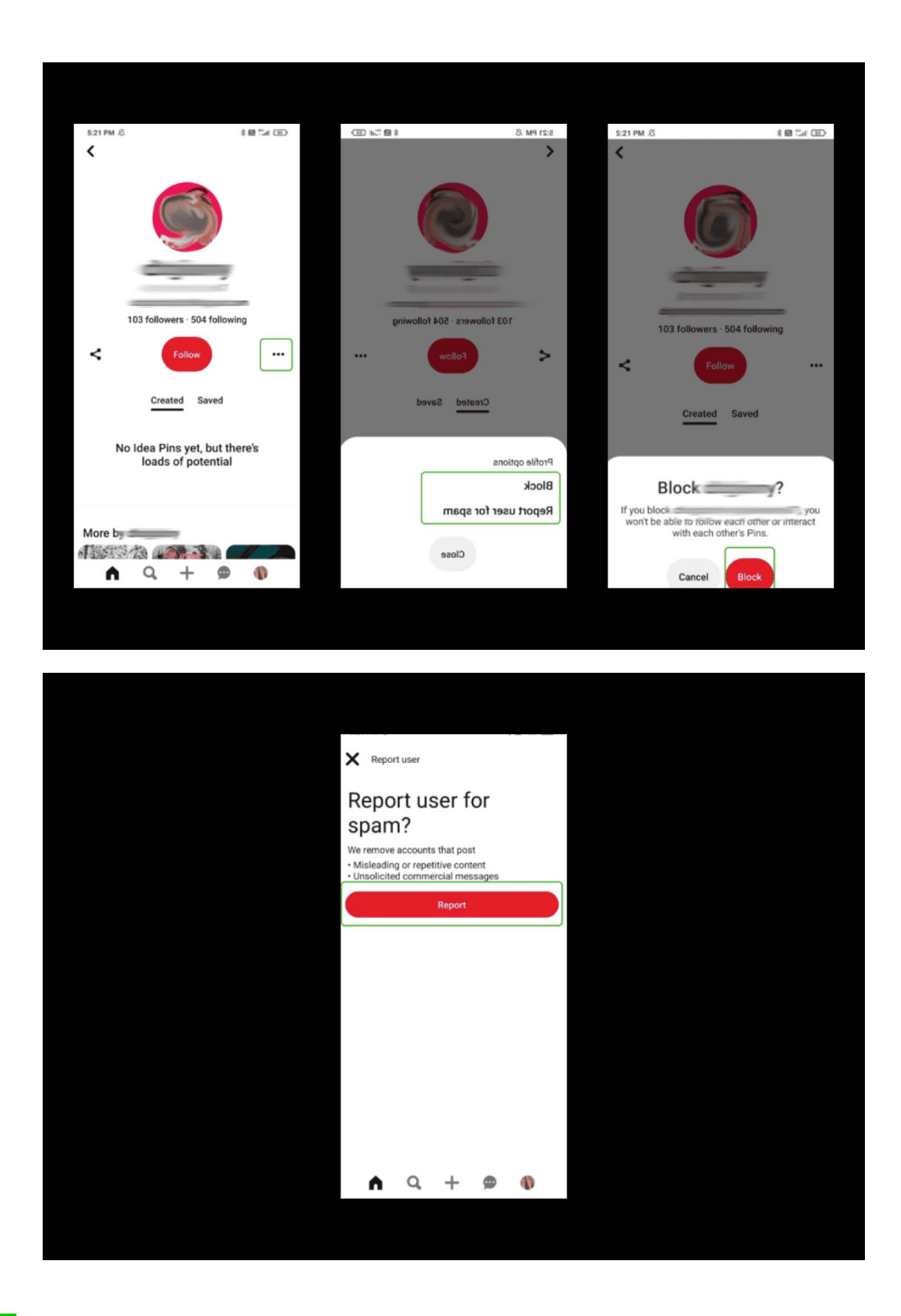

## 8 Delete or deactivate your account

If you want to take a break from Pinterest, you can deactivate your account. You

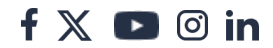

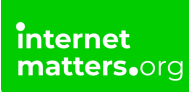

can reactivate it later. However, if you want to permanently get rid of all Pins and account information, you can delete your account.

#### To delete or deactivate your account:

Step 1 – Go to Settings from your profile. Select Account management.

Step 2 – At the bottom, select the applicable option (**Deactivate account** or **Delete your data and account**). Follow in the instructions after tapping **Continue**.

| 9:18 AM /            | ₹. ED | 9:19 AM & 🖸 🗣 🖬 🔹 🕸 👘                                                                                                    |          | 9:19 AM & 명 은 이 송 세 옷 (西)                                                                    |  |  |  |
|----------------------|-------|----------------------------------------------------------------------------------------------------|----------|----------------------------------------------------------------------------------------------|--|--|--|
| K Settings           |       | Account management                                                                                                    | - 1      | ×                                                                                            |  |  |  |
| Account information  |       | Make changes to your email address, passworr<br>and account type. This information is private an                                | d<br>nd  | Deactivate your account                                                                      |  |  |  |
| Public profile       | >     | won't be visible in your public profile.                                                                                        |          | Deactivating your assount means no one will see                                              |  |  |  |
| Personal information | >     | Email address                                                                                                    |          | your Priss or your profile and you will no longer be<br>linked to YouTube. Etcy or Instagram |  |  |  |
| Account management   | >     | Password Change password                                                                                                    | ?        | inkea to routube, cisy of instagram                                                          |  |  |  |
| Home feed tuner      | >     | App theme System default                                                                                                    | >        | <b>W</b> ==                                                                                  |  |  |  |
| Claimed accounts     | >     | App sounds                                                                                                    |          | You can reactivate your account at any time. If                                              |  |  |  |
| Social permissions   | >     | app                                                                                                    |          | you want to dat r mercer state, that log in war                                              |  |  |  |
| Notifications        | >     | Account changes                                                                                                    |          | Cantinus                                                                                     |  |  |  |
| Privacy and data     | >     | Convert to a business account                                                                                                   |          | Continue                                                                                     |  |  |  |
| Security and log ins | >     | Grow your business or brand with tools such<br>as ads and analytics. Your content, profile and<br>followers will stay the same. | >        |                                                                                              |  |  |  |
| Actions              |       | Deactivate account                                                                                                    |          |                                                                                              |  |  |  |
| Add account          |       | Deactivate to temporarily hide your Pins and profile                                                                            | >        |                                                                                              |  |  |  |
| Log out              |       | Delete your data and account                                                                                                    | $\dashv$ |                                                                                              |  |  |  |
| Support              |       | Delete your data and account                                                                                                    | >        |                                                                                              |  |  |  |
| Get help             | я     |                                                                                                    |          |                                                                                              |  |  |  |
| Terms & Privacy      | 7     |                                                                                                    |          |                                                                                              |  |  |  |

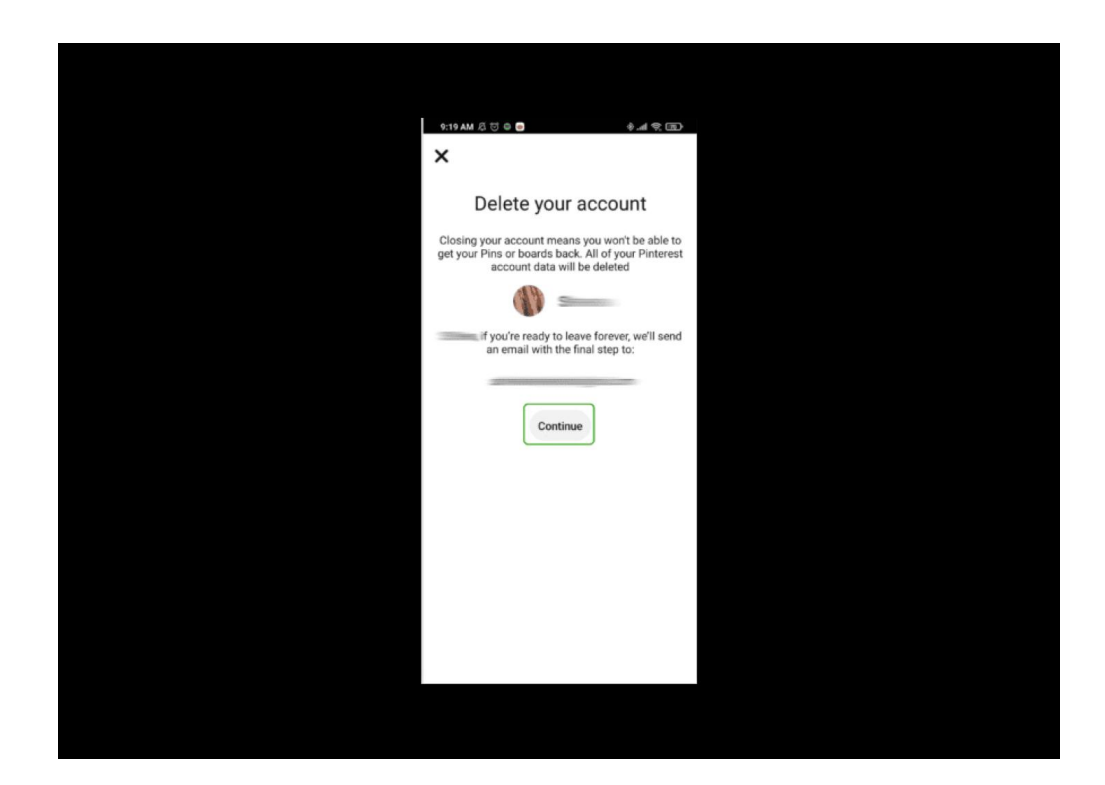